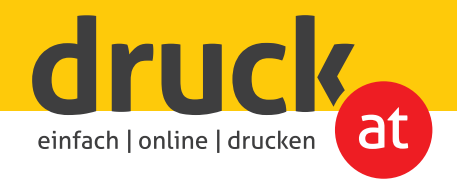

## Anlieferung Ihrer Druckdaten per FTP-Upload

## 1. Datenupload mit Windows Explorer

Windows-Nutzer benötigen keine eigene Software um Daten per FTP hochzuladen. Öffnen Sie dafür einfach Ihren Windows Explorer und geben Sie unsere FTP-Adresse in der Adressleiste ein: ftp://ftp.druck.at

| Organisieren V Systemeigenschaft | Programm deinstallieren oder ändern Netzläufwerk verbinden                                                                | Systemateurung offen   | eten P |
|----------------------------------|----------------------------------------------------------------------------------------------------|------------------------|--------|
| ▷ 🙀 Bibliotheken ▷ 🐙 Computer    | Lokaler Datenträger (C:)<br>24,6 GB frei von 214 GB<br>HP_TOOLS (E:)<br>197 GB frei von 1,99 GB                           | nanisieren 🛪 Systemeie |        |
| > 🗣 Netzwerk                     | HP_SECONEN (6)     HP_SECONEN (6)     Society (6)     Society (6)     Society (6)     Society (6)     Netzwerkadresse (2) | Favoriten              | Ň,     |
|                                  | ×                                                                                                    | 3 Bibliotheken         |        |
|                                  |                                                                                                    | Computer               |        |

Anschlieβend geben Sie den Benutzernamen (kunden) und das Kennwort (25440) in das Anmeldefenster ein und klicken Sie auf "Anmelden".

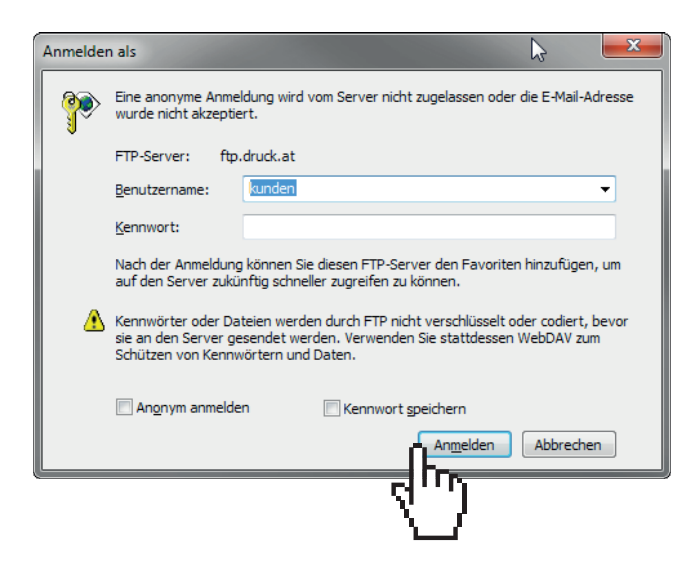

**ACHTUNG!** "Windows Explorer" ist nicht zu verwechseln mit dem Web-Browser "Internet Explorer". Ein FTP-Upload ist in den meisten Web-Browsern nicht möglich und deshalb nicht zu empfehlen.

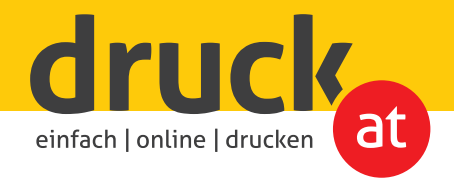

Nun sind Sie mit unserem FTP-Server verbunden und können Ihre Daten hochladen. Ziehen Sie dafür einfach Ihre Druckdaten in das geöffnete Fenster.

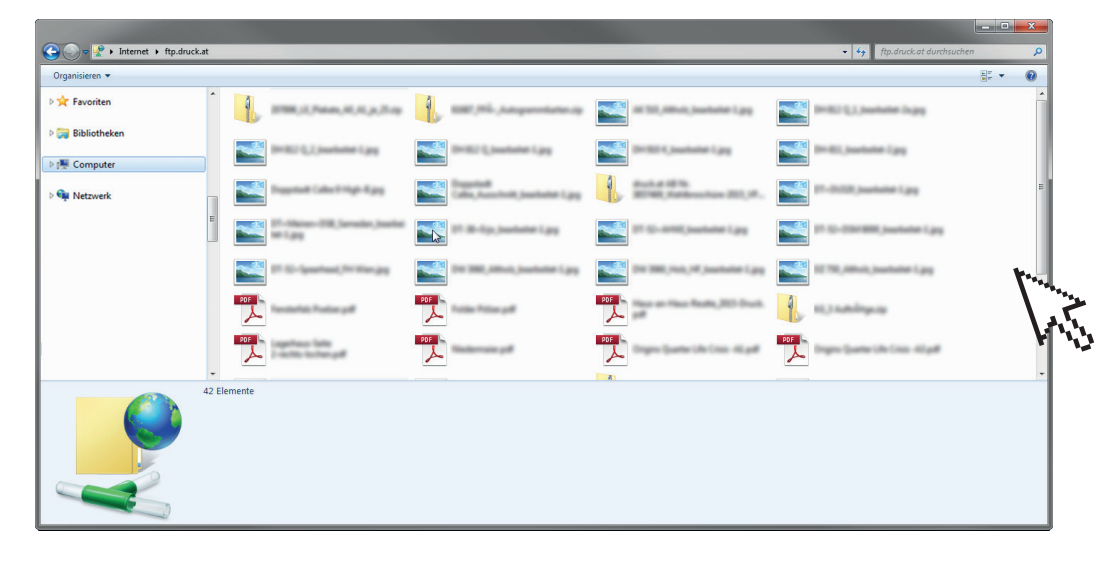

**WICHTIG!** Senden Sie nach erfolgtem Upload ein Auftrags-E-Mail mit Ihrem Dateinamen an office@druck.at.

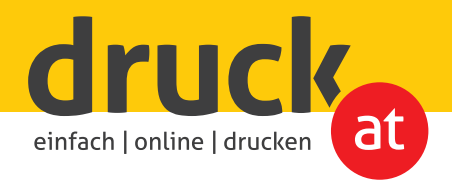

## 2. Datenupload mit FTP-Client

Bei dieser Variante (für User anderer Betriebssysteme oder als Alternative für Windows-Nutzer) benötigen Sie einen FTP-Client. In dieser Anleitung haben wir das Programm "FileZilla" zur Hand genommen. Die Vorgangsweise ist bei allen FTP-Clients gleich.

Starten Sie den Client und geben Sie die FTP-Adresse (ftp.druck.at), Benutzername (kunden) und Kennwort (25440) ein und klicken Sie anschließend auf "Verbinden".

| 🔁 FileZilla                   | 1000                                                                                                    |                     |                        |                |                    |                   | DX                  |              |
|-------------------------------|----------------------------------------------------------------------------------------------------|---------------------|------------------------|----------------|--------------------|-------------------|---------------------|--------------|
| Datei Bearbeiten              | Ansicht Übertragung                                                                                                    | Server Lesezeiche   | n <u>H</u> ilfe        |                |                    |                   |                     | ngelten      |
| 1 - 1000                      | 🔁 🛱 💥 🌆 🕸                                                                                                    |                     | 8                      |                |                    |                   |                     |              |
| Segver: ftp.druck.at          | Ben <u>u</u> tzername:                                                                                                    | kunden              | Pass <u>w</u> ort: ••• | •••            | Port: Verbind      | len 💌             |                     |              |
|                               |                                                                                                    |                     |                        |                |                    |                   |                     |              |
|                               |                                                                                                    |                     |                        |                |                    | Pa                |                     |              |
|                               |                                                                                                    |                     |                        |                | - <b>1</b> 1111    |                   |                     | 6 I I I I    |
|                               |                                                                                                    |                     |                        |                | - V                | J                 | ALC: N              | ftp.druck.at |
| Lokal: C\                     |                                                                                                    |                     |                        | Senrer         |                    | ,                 |                     |              |
|                               | Testing .                                                                                                    |                     |                        |                |                    |                   |                     |              |
|                               | d Decuments                                                                                                    |                     |                        |                |                    |                   |                     |              |
|                               | · Described                                                                                                    |                     |                        |                |                    |                   |                     |              |
|                               | Duckungsburg                                                                                                    |                     |                        | 0              |                    |                   |                     |              |
|                               | 100                                                                                                    |                     |                        |                |                    |                   |                     |              |
|                               | factories.                                                                                                    |                     | -                      |                |                    |                   |                     |              |
| Dateiname                     | Dateigröße Dateity                                                                                                    | p Zuletzt g         | eändert ^              | Dateiname      | Dateigröße         | Dateityp 2        | Zuktzt geändert Ber | e            |
| <b>*</b> -                    |                                                                                                    |                     | =                      |                |                    |                   |                     |              |
| and, rull, poly-              | Catalog                                                                                                    | 0e 08.0             | a 11 man               |                | Dennik mit heimen  |                   |                     |              |
| a reaction of                 | Contract of Contract of Contra | -                   |                        |                | Derzeit mit keinem | server verbunden  |                     | 1            |
| and advert                    | -                                                                                                    | -                   |                        |                |                    |                   |                     | 1            |
| and the local division of the | Control of Control of  | day 13.0.00         | 10.00                  |                |                    |                   |                     | 1            |
| # amp                         | Catalog                                                                                                    | day (0.12.00)       | 10.00                  |                |                    |                   |                     | 1            |
| A repriserer                  | Dataio                                                                                                    | day 210.00          | 184.0                  |                |                    |                   |                     | 1            |
| Williams.                     | 15.89 PM-1                                                                                                    | ALC: 10 (10)        | 10.000                 | •              | m                  |                   |                     |              |
| 30 Dateien und 7 Verze        | eichnisse. Gesamtgröße                                                                                                    | 2.094.599.811 Bytes |                        | Nicht verbunde | n.                 |                   |                     |              |
| Server/Lokale Datei           | Richtung                                                                                                    | Datei auf Server    |                        | Größe Priorit  | it Status          |                   |                     |              |
|                               |                                                                                                    |                     |                        |                |                    |                   |                     |              |
|                               |                                                                                                    |                     |                        |                |                    |                   |                     | 1            |
|                               |                                                                                                    |                     |                        |                |                    |                   |                     | 1            |
| Zu übertragende D             | ateien Fehlgeschlage                                                                                                    | ne Übertragungen    | Erfolgreiche Üb        | ertragungen    |                    |                   |                     | 1            |
| Lo aber highlide D            | . engeschage                                                                                                    | and obertragungen   | anongierene ob         |                | 1570               |                   |                     | -            |
|                               |                                                                                                    |                     |                        |                | 100                | Warteschlange: le | er 🔍 🖤              |              |

Nun sind Sie mit unserem FTP-Server verbunden und können Ihre Daten hochladen. Ziehen Sie dafür einfach Ihre Druckdaten in dieses Fenster.

|                                                                                   |                                                                                                    | E & 5 A                                                                       |                             |                                                                                                    |                 |
|-----------------------------------------------------------------------------------|----------------------------------------------------------------------------------------------------|-------------------------------------------------------------------------------|-----------------------------|----------------------------------------------------------------------------------------------------|-----------------|
| Server: ftp.druck                                                                 | at Benutzername: kund                                                                                                    | en Passwort: ••                                                               | Port:                       | Verbinden                                                                                                    |                 |
| ntwort:<br>tatus: U<br>ntwort: :<br>tatus: E<br>efehl: I<br>ntwort: :<br>tatus: / | 150 Here comes the directory listing,<br>Ingültige Zeichenfolge empfangen, I<br>250 Directory send OK.<br>Berechne Zeitzonenabweichung des<br>MDTM 207896_LE_Plakate_A0_A1_y<br>550 Could not get file modification tim<br>Anzeigen des Verzeichnisinhalts abge | JTF-8 wird deaktiviert. Wählen Si<br>Servers<br>e_25.zip<br>ne.<br>ischlossen | e UTF-8 im Servermanager, u | n UTF-8 zu erzwingen.                                                                                                 | G               |
|                                                                                   | hitunatia<br>Mi<br>4 (ALCHARIS)<br>4 (TODAS)                                                                                                    | Ē                                                                             |                             |                                                                                                    |                 |
| Dateiname                                                                         | Dateigröße Dateityp                                                                                                    | Zuletzt geändert                                                              | Dateiname                   | *                                                                                                    | Dateigröße Date |
| 10<br>24 (14) (10) (14)<br>24 (14) (10) (15)<br>210                               | Linder San<br>Linder San<br>Linder San<br>O Linder                                                                                                    | 8.<br>6.<br>1                                                                 |                             | 1,1,2,2%<br>entente ig<br>1,54,2%, Antipel<br>M, Referencies 201, P (A<br>s,Maall, 201, protect<br>conteg. 5, 201, pd |                 |
|                                                                                   |                                                                                                    |                                                                               | 10 Dateien. Gesamtgröß      | e: 6.317.468.427 Bytes                                                                                                |                 |
| 4 Verzeichnisse                                                                   |                                                                                                    |                                                                               |                             |                                                                                                    |                 |

**WICHTIG!** Senden Sie nach erfolgtem Upload ein Auftrags-E-Mail mit Ihrem Dateinamen an office@druck.at.